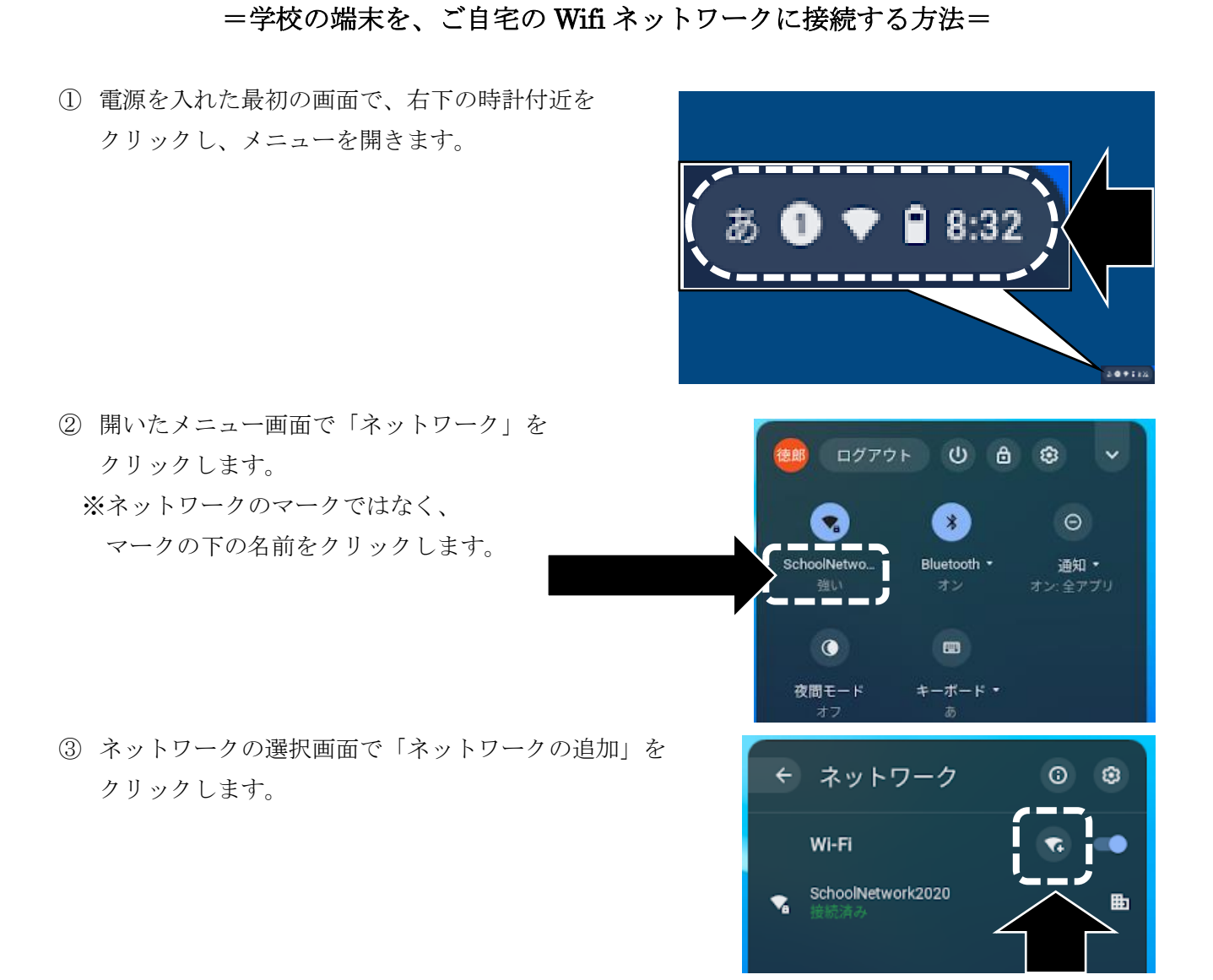

- ④ ご自宅の Wifi 設定情報を入力します。
  - 「セキュリティ」を選択すると、パスワードの 入力項目が表示されます。
  - ・必要事項を入力した後、「接続」を押します。

| 1      |      |   |
|--------|------|---|
| セキュリティ |      |   |
| なし     |      | * |
| ×      | <br> |   |
|        |      |   |

⑤ 学校で使っているお子さんのログイン ID とパスワードでタブレットにログインします。